## WEB予約システム予約後の手順

①ご予約が完了すると下記の画面に切り替わりますので、「予約状況を確認」ボタンをクリックします。

| ■お申込み完了までのステップ                 |         |  |  |  |  |  |  |
|--------------------------------|---------|--|--|--|--|--|--|
| 1 完了                           |         |  |  |  |  |  |  |
| 当会にて申込書の確認が完了いたしましたら、ご予約の完了です。 |         |  |  |  |  |  |  |
| 申込書一括作成                        |         |  |  |  |  |  |  |
| 予約情報                           |         |  |  |  |  |  |  |
| 西日本 太郎                         |         |  |  |  |  |  |  |
|                                | 予約状況を確認 |  |  |  |  |  |  |

②マイページ右上のメニューボタンから、請求書発行を選択します。

|       |                |                            |           |                  |  |  |  |  | 西日本 | 太郎様 | 8 |
|-------|----------------|----------------------------|-----------|------------------|--|--|--|--|-----|-----|---|
| 【予約一] | R.             |                            | Â         | <u>714-2</u>     |  |  |  |  |     |     |   |
|       | 状態<br>  文  予約中 |                            | \$        | 登録情報確認           |  |  |  |  |     |     |   |
|       |                |                            |           | <u>メールアドレス変更</u> |  |  |  |  |     |     |   |
|       | 予約番号<br>状態     | 練習問始日<br>学校研究前期間           |           | パスワード変更          |  |  |  |  |     |     |   |
|       |                |                            | $\oslash$ | 利用者登録解除          |  |  |  |  |     |     |   |
|       | 58<br>予約中      | 2025年 6月10日<br>2024年12月23日 | <u>*</u>  | 請求書発行            |  |  |  |  |     |     |   |
|       | 57<br>予約中      | 2025年 5月12日<br>2024年12月23日 | Ł         | 領収証発行            |  |  |  |  |     |     |   |
|       | 55<br>予約中      | 2025年 5月12日<br>2024年12月23日 | <b>₽</b>  | ログアウト            |  |  |  |  |     |     |   |

③表示された請求書発行手順に沿って、請求書を発行してください。請求書は一度しか発行できませんので、 プレビュー画面で内容をよくご確認ください。

発行後、請求書に記載の口座に講習料金をご入金ください。 ネットバンキングからのお振り込み場合は、ザイ)ニシニホンサンギョウエイセイカイ カンキョウソクテイセンター と入力してください。また、振込手数料はご受講者様負担となりますので、予めご了承ください。

④当会にて入金状況を確認後、申込完了メールをお送りします。その後、受講票をダウンロードすることができます。 予約詳細画面からダウンロードし、印刷して講習当日にお持ちください。

## ダウンロード

| 申込書    | 受講票    |
|--------|--------|
| ダウンロード | ダウンロード |
|        |        |

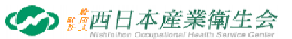